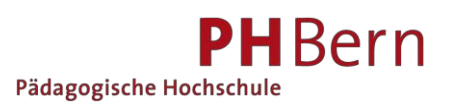

## Anleitung: Buchen auf Termin

Unsere **Medien- und Materialkisten** können Sie im Voraus auf einen bestimmten Termin buchen. Melden Sie sich oben rechts in swisscovery an und suchen Sie die gewünschte Kiste.

|                                                                                                    | 3811 92 1215 - tol down to an or the calls on a | 1925                     |                       |                                                                                                    |                         | 日 … 回 ☆          | 4    |                     |
|----------------------------------------------------------------------------------------------------|-------------------------------------------------|--------------------------|-----------------------|----------------------------------------------------------------------------------------------------|-------------------------|------------------|------|---------------------|
| davita & foreste & forestete buche. Im Mider Nides Im Mediat                                                                                                    | ak In Office back In 9.99 R Alscheiders deste   | RV Farrer Zahana         | Paulae   Destroite Im | Online Sime BH Meinelburge                                                                                                    | Generalista I Delina Sa | 004              | Ŧ    |                     |
| wisscovery<br>niversitit und PH Bern                                                                                                    | er Elone nen Eles Brasnard and                  | Neue Suche E-Journals    | Indexauche II         | tilfe                                                                                                    | Contrast of the sp.     |                  | (ad) | Eggimann, Andreas 👻 |
|                                                                                                    | anschauungsmaterial Licht I                     | Farbe                    |                       |                                                                                                    | م ×                     | Erweiterte Suche |      |                     |
| swisscovery Univers                                                                                                    | sität und PH Ber                                | 'n                       |                       | Kontakt                                                                                                    |                         |                  |      |                     |
| das Rechenteportal der Universitätsbällichek Bren und der PH Bren.<br>Hier finden Sie Böcher, Zeitschriften, E. Books, E. Journale, Datasbanken, Videos, Noten, historische Drucke und Karten der<br>Universitätsbällichek Bren und der PH Bern.<br>Ein kosterikorer Medierkaufer verkehrt vom Montag bis Freitag zwischen Giesen Berner Bibliotheken. |                                                 |                          |                       | Auskenft und Beratung<br>inteligibia.undite: Al<br>OTTE ST 52 19 (Ma-Fr 8 bis 18 Uhr; Sa 9 bis 12 Uhr)<br>FAQ<br>Une Chat<br>Mo Fr 9 bis 17 Uhr |                         |                  |      |                     |
| Auf misseuwy klannen Sie in den Deständen von über 470 wissenschaftlichen Fähligtlichen in der Schweiz recherchieren.<br>Auslehen aus wielen disze Bibliotheken sind über einen kosterpflichtigen Karlen möglich.                                                                                                    |                                                 |                          |                       | Neu einschreiben<br>Um alle Bitlichteks Dienstleistungen nutzen zu können, müssen Sie ein neues Benutzungskonto anlegen. Sie finden             |                         |                  |      |                     |
| Suchprofile                                                                                                    |                                                 |                          |                       | die Anleitungen hier.                                                                                                    |                         |                  |      |                     |
| Universität und PH Bern<br>Bücher, Zeitschriften, E-Books, E-Journals, Datenbanken,<br>Forscherinnen                                                                                                    | historische Drucke und Karten, Noten und V      | eröffentlichungen von Br | erner                 |                                                                                                    |                         |                  |      |                     |
| UniBe und PH plus<br>Artikel aus wissenschaftlichen Zeitschriften und E-Journa                                                                                                    | is, E Book Kapitel (basierend auf dem Centra    | al Discovery Index CDI)  |                       |                                                                                                    |                         |                  |      |                     |
|                                                                                                    |                                                 |                          |                       |                                                                                                    |                         |                  |      |                     |

Suchtipp: Anschauungsmaterial mit dem Schlagwort "Anschauungsmaterial" + gesuchter Titel und Medienpaket mit dem Schlagwort "Medienpaket" + gesuchter Titel ergänzen.

In der Titelanzeige den Titel anklicken

| swisscovery<br>Universität und PH Bern | Neue Suche E-Journals Indessuche Hille                                                                                                    |
|----------------------------------------|----------------------------------------------------------------------------------------------------|
|                                        | anschauungsmaterial licht farbe X / Universität und PH Bern 🔹 🖉 Erwetzete Suche                                                                                                    |
|                                        | O oursgewählt 3 Ergebnisse 🔮 Suchanfrage speichem  Grie Globantrage in Bran 7 worden speichers  SATZ Unterrücht Zürich : Ernh Licht Box : Ein innovatives Lehrmaterial für den kombinierten Farb-Licht- Unterrücht Zürich : Ernh Licht Zehrtrum Zürcher Hochschule der Künste 2013  Ei Verfügbar bei Ben PH Mediothek Magazin (} > |

Ein verfügbares Exemplar auswählen und auf Bestellen klicken.

| Zürich : Farb-Lich<br>2013                                                                                                    | t: Ein innovat<br>t-Zentrum Zürch                                                                                  | ives Lehrmater<br>ner Hochschule de | <b>rial für den ko</b><br>er Künste | ombinierten <u>F</u> a | arb-Licht-Unterr | richt     | 2.0            |
|----------------------------------------------------------------------------------------------------|----------------------------------------------------------------------------------------------------|-------------------------------------|-------------------------------------|------------------------|------------------|-----------|----------------|
| 🛯 Verfügbar bei                                                                                                    | Bern PH Mediot                                                                                                    | hek Magazin (-)                     | >                                   |                        |                  |           |                |
| Senden an                                                                                                    |                                                                                                    |                                     |                                     |                        |                  |           |                |
| Permalink                                                                                                    | E-Mail                                                                                                    | 99<br>Zitierung                     | Drucken                             | BibTeX<br>expertieren  | R1S exportieren  | EndNote   | RW<br>RefWorks |
| Zu Excel<br>exportieren                                                                                                    |                                                                                                    |                                     |                                     | ×                      |                  |           |                |
|                                                                                                    |                                                                                                    |                                     |                                     |                        | <b>\</b>         |           |                |
|                                                                                                    |                                                                                                    |                                     |                                     |                        | <b>`</b>         |           |                |
| Ausleih- und I                                                                                                    | Bestelloption                                                                                                    | nen                                 |                                     |                        | $\mathbf{h}$     |           |                |
| Ausleih- und f                                                                                                    | Bestelloption                                                                                                    | nen<br>3                            |                                     |                        | $\backslash$     |           |                |
| Ausleih- und I<br>BESTELLEN: Art<br>Curück zu de                                                                                                    | Bestelloption<br>tikelbestellung<br>En Standorten                                                                  | nen<br>S                            |                                     |                        |                  |           |                |
| Ausleih- und I<br>BESTELLEN: Art<br>Zurück zu de<br>STANDORT-EXEMI<br>Berg Did Medi                                                                          | Bestelloption<br>tikelbestellung<br>En Standorten<br>PLARE                                                         | nen<br>3                            |                                     |                        |                  |           |                |
| Ausleih- und I<br>BESTELLEN: Art<br>Curück zu de<br>STANDORT-EXEMI<br>Bern PH Medi<br>Verfügbar, Mag                                                         | Bestelloption<br>tikelbestellung<br>En Standorten<br>PLARE<br>iothek<br>gazin -                                    | nen<br>9                            |                                     |                        |                  |           | √ -^           |
| Ausleih- und I<br>BESTELLEN: Art<br>Curück zu de<br>STANDORT-EXEMI<br>Bern PH Medi<br>Verfügbar, Mag<br>Bestandsübers                                        | Bestelloption<br>tikelbestellung<br>En Standorten<br>PLARE<br>iothek<br>gazin -<br>icht: -                         | nen<br>3                            |                                     |                        |                  |           | ∀ ≡≎           |
| Ausleih- und I<br>BESTELLEN: Art<br>Curück zu de<br>STANDORT-EXEMI<br>Bern PH Medi<br>Verfügbar, Mag<br>Bestandsübersi<br>Exemplar                           | Bestelloption<br>tikelbestellung@<br>in Standorten<br>PLARE<br>iothek<br>gazin -<br>icht: -                        | 0 Bestellungen                      | )                                   |                        |                  |           | ⊽ ≡≎           |
| Ausleih- und I<br>BESTELLEN: Art<br>Curück zu de<br>STANDORT-EXEM<br>Bern PH Medi<br>Verfügbar, Mag<br>Bestandsübers<br>Exemplar<br>28 Days Lo               | Bestelloption<br>tikelbestellung<br>En Standorten<br>PLARE<br>iothek<br>gazin -<br>icht: -<br>'ist vorhanden<br>an | (0 Bestellungen                     | )                                   |                        |                  | Besteller | <b>∀</b> ≡≎    |
| Ausleih- und I<br>BESTELLEN: Art<br>Curück zu de<br>STANDORT-EXEMI<br>Bern PH Medi<br>Verfügbar, Mag<br>Bestandsübersi<br>Exemplar<br>28 Days Lo<br>Exemplar | Bestelloption<br>tikelbestellung<br>in Standorten<br>PLARE<br>iothek<br>gazin -<br>icht: -<br>ist vorhanden<br>an  | (0 Bestellungen<br>(0 Bestellungen  | )                                   |                        |                  | Besteller | र ≡≎<br>•      |

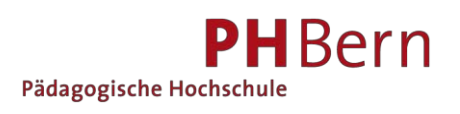

1. Im neuen Feld "Verfügbarkeit überprüfen". Nicht verfügbare Kisten sind im Kalender rot markiert. Die Verfügbarkeit gilt über alle Exemplare des Titels.

|                | Tag Woohn |            |       |            |           |
|----------------|-----------|------------|-------|------------|-----------|
| Aviter a       | 2001      | Ch. Jue 18 | 8.002 | D1. Jan 21 | PL 201 22 |
|                |           |            |       |            |           |
| 11114          |           |            |       |            |           |
| a av 10. 18 MT | 198       |            |       |            |           |
| 21 22 28 28    | 144       |            |       |            |           |
| 1.1.1.1        |           |            |       |            |           |
|                | 144       |            |       |            |           |
|                | 1.00      |            |       |            |           |
|                |           |            |       |            |           |
|                | 144       |            |       |            |           |
|                | 4.00      |            |       |            |           |
|                |           |            |       |            |           |
|                | 144       |            |       |            |           |
|                | 844       |            |       |            |           |
|                |           |            |       |            |           |
|                | 144       |            |       |            |           |
|                | 12.94     |            |       |            |           |

- 2. Startdatum und Enddatum der Buchung eingeben. Zwischen den einzelnen Buchungen fünf Arbeitstage frei lassen. Höchstens **27 Tage** Buchungsfrist möglich.
- 3. Wünschen Sie eine sofortige Ausleihe, wählen Sie als Startdatum den Folgetag. Sind Exemplare verfügbar, wird die Buchung sofort ausgelöst und bearbeitet.
- 4. Machen Sie eine **Anmerkung**, wenn Sie einen **Postversand** wünschen und ob der an die Privatoder Schuladresse gehen soll. Aufgrund des Inhalts können nicht alle Kisten versendet werden. In dem Fall erhalten Sie eine Abholnachricht.
- 5. Bestellung für Buchung senden. Ein grüner Balken bestätigt Ihre Buchung.

| Ausleih- und Bestelloptionen<br>BESTELLEN: Artikelbestellung    |                                                                         |  |  |  |  |
|-----------------------------------------------------------------|-------------------------------------------------------------------------|--|--|--|--|
| <ul> <li>Zurück zu den Exemplaren</li> <li>Bestellen</li> </ul> |                                                                         |  |  |  |  |
| Materialart<br>Andere                                           | Abholort<br>Bern PH Mediothek<br>Verfügbarkeit überprüfen<br>Startdatum |  |  |  |  |
|                                                                 | Ihre Bestellung wurde erfolgreich aufgegeben                            |  |  |  |  |